## **Course Content – Tests – Mobile-Compatible Tests**

With Mobile-Compatible Tests, students can take tests directly from their mobile device on the Blackboard Mobile Learn App. These tests can also be taken on a computer.

- 1. Log into Blackboard, and navigate to a *Content area*.
- 2. Select Assessments and choose Mobile-Compatible Tests.

| Blackboard Tests ~ |                                                    |                                                                                                    |              |                       |
|--------------------|----------------------------------------------------|----------------------------------------------------------------------------------------------------|--------------|-----------------------|
| Build C            | ontent 🗸                                           | Assessments 🗸                                                                                       | Tools 🗸      | Partner Contei        |
|                    | Unit 4 E:<br>Availabilit<br>You have 2<br>Mobile-F | Test<br>Survey<br>Assignment<br>Self and Peer Asse<br>SmarterMeasure<br>SNAP2016                    | ssment       | empts.                |
| <u></u>            | You have c                                         | Mobile Compatible<br>McGraw-Hill Assign                                                             | Test<br>ment |                       |
|                    | Mobile 1<br>Availabilit<br>You have c              | Turnitin Direct Assignment<br>Qwickly Cloud Assignment<br>Qwickly Jot Assignment<br>II be available |              | II be available after |

3. Enter a *Title* and *Description*.

**NOTE**: Enter the instructions into the Description field as students do not see text entered into the Instructions text box.

| Test Settings                           |  |  |  |
|-----------------------------------------|--|--|--|
| Title *                                 |  |  |  |
| Mobile Test 1                           |  |  |  |
| Description *                           |  |  |  |
| You have one week to complete the test. |  |  |  |
|                                         |  |  |  |
| Instructions                            |  |  |  |
|                                         |  |  |  |
|                                         |  |  |  |
|                                         |  |  |  |

- 4. Choose from the available settings:
  - a. **Available** There are three options to make the test available.
    - Unavailable Students cannot access the test.
    - Available Students can access and take the test.
    - Available on Dates Students can access the test within the date range and times specified.

**NOTE**: The test must be made available to preview it as a student and to produce a column in the gradebook.

- b. **Due By** If the test has a due date, enter it into the Due By field.
- c. **Number of Attempts** Enter the number of times a student can take the test. Select the Unlimited checkbox if they can have unlimited attempts.
- d. **Require a Password** Select this checkbox and enter a password in the field to assign a password to the test.

**NOTE**: If a password is used, the a will need to share it with the students, otherwise students will not be able to access the test.

e. **Default Question Value** – Enter the number of points each question is worth.

| Available a<br>O Unavailable<br>O Available    |                      |
|------------------------------------------------|----------------------|
| Available on Dates                             |                      |
| Start Date                                     | End Date             |
| 04/06/2020                                     | 04/10/2020           |
| Start Time                                     | End Time             |
| 00:01                                          | 23:59                |
| Due By b<br>04/10/2020<br>Require a Password C | Number of Attempts c |
|                                                | Save Settings Cancel |

- 5. Select Save Settings.
- 6. Select Add Questions in the top-left corner.

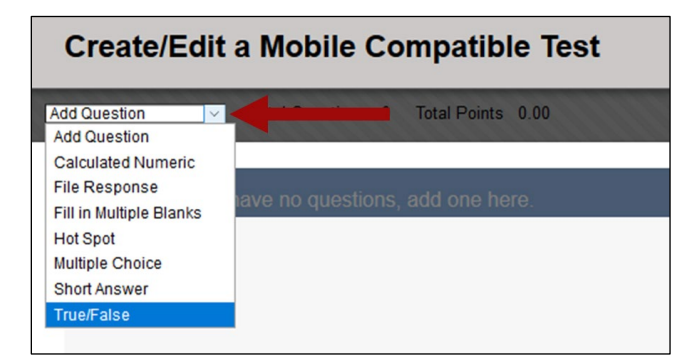

- 7. Choose a question type from the list.
- **NOTE**: Depending on the question type, there will be different options in the question panel.
- 8. In the panel on the right, enter the question and choose the correct answer.
- 9. In the *Value* field, the question value assigned in the test settings are automatically entered for the question. If this question should have a different points value, change it here.

| Add Question  V Total Questions 1 Total Points 10.00 |               | Test Settings                                                                           |
|------------------------------------------------------|---------------|-----------------------------------------------------------------------------------------|
|                                                      | Mobile Test 1 |                                                                                         |
| 1. TCSG consists of 22 colleges.<br>TrueFalse        | ۹             | Question Type: True/False<br>Question 0<br>2555 consists of 22 colleges.                |
|                                                      |               | <ul> <li>True</li> <li>False</li> <li>Value<sup>*</sup></li> <li>10 Points 9</li> </ul> |
|                                                      |               | Cancel Save Progress Save and Close                                                     |

- 10. Select **Add Question** to add the next question. Repeat this step until all questions have been added.
- 11. Select **Save and Close**. The test has been created.

## View the Test Settings in the Gradebook

Once the test is made available, the a can review the test settings in the gradebook.

- 1. Navigate to the *Gradebook*.
- 2. Scroll to the right to view the mobile test grade column.
- 3. Select the context menu to the right of the grade column title.

|   | e               | Sort Column  |
|---|-----------------|--------------|
|   | Nobile-Friendly | Scuba Div    |
| - | -               | Click for mo |
| - | -               | 15.00        |

4. Choose Edit Column Information from the menu.

| lore Help            | Item Analysis<br>View Grade History |             |
|----------------------|-------------------------------------|-------------|
|                      | Edit Column Information             | Filt        |
|                      | Column Statistics                   |             |
|                      | Set as External Grade               | ion 😸 Or    |
|                      | Hide from students (on/off)         | Last Save   |
| am 💿 Mobile-Friendly | Clear Attempts for All Users        | ı thre: 🕥 I |
|                      | Sort Ascending                      |             |

- 5. In the *Column Information* section, choose from the settings:
  - a. **Primary Display** Choose how the a and students will view the grade.
  - b. **Secondary Display** This option will allow the a to view the grade in an additional format. Students do not see this format. *This setting is optional*.
  - c. **Score attempts using** If students will have multiple attempts, choose which attempt will be used in the grade calculations.
  - d. **Category** Choose a different category if the grade item is not a test.
  - e. **Points Possible** Select the checkbox for *Manually override the calculated total* if the automatic total is to be ignored. A different value can be entered once the checkbox is selected.

**NOTE**: While the override is in effect, the total is fixed. It will not change when a test is edited.

| Item Name                                                                                                | Mobile-Friendly Test                                                                                                    |   |            |      |
|----------------------------------------------------------------------------------------------------|----------------------------------------------------------------------------------------------------|---|------------|------|
| Grade Center Name                                                                                        |                                                                                                    |   |            |      |
| Description                                                                                              |                                                                                                    |   |            |      |
| T T T T Paragraph                                                                                        | - Arial - 3 (12pt) - :Ξ - ÌΞ - T - 🖋 - 🛷                                                                                                    | 2 | <i>i</i> : | 1    |
| % D û Q ∞ ∞ ≣                                                                                            | ≣ Ξ Ξ Ξ Ξ T <sup>x</sup> T <sub>x</sub> ∂ ▷ M M                                                                                                    |   |            |      |
| 🖸 🖉 🖬 🗈 f x 🔹 Mashu                                                                                      | ps - ¶ 46 @ 3 🕹 🖽 🗰 🗰 🗰 🗰 🗰 🗰 🗰 🗰 🗰 🗰                                                                                                    |   |            |      |
|                                                                                                    |                                                                                                    |   |            |      |
|                                                                                                    |                                                                                                    |   |            |      |
|                                                                                                    |                                                                                                    |   |            |      |
|                                                                                                    |                                                                                                    |   |            |      |
|                                                                                                    |                                                                                                    |   |            |      |
| Path: n                                                                                                  |                                                                                                    |   | Wor        | te:0 |
| Path: p                                                                                                  |                                                                                                    |   | Word       | ds:0 |
| Path:p<br>Primary Display                                                                                | Score a                                                                                                    |   | Word       | ds:0 |
| Path: p<br>Primary Display                                                                               | Score<br>Grades must be entered using the selected format. Grades display in this format in both the Grade Center and My Grades.                                                                                                    |   | Word       | ds:0 |
| Path:p<br>Primary Display<br>Secondary Display                                                           | Score<br>Grades must be entered using the selected format. Grades display in this format in both the Grade Center and My Grades.                                                                                                    |   | Word       | ds:0 |
| Path: p<br>Primary Display<br>Secondary Display                                                          | Score<br>Grades must be entered using the selected format. Grades display in this format in both the Grade Center and My Grades.<br>None<br>This display option is shown the Grade Center only.                                     |   | Wore       | ds:0 |
| Path: p<br>Primary Display<br>Secondary Display                                                          | Score<br>Grades must be entered using the selected format. Grades display in this format in both the Grade Center and My Grades.<br>None<br>This display option is shown the Grade Center only.                                     |   | Word       | ds:0 |
| Path:p<br>Primary Display<br>Secondary Display<br>Score attempts using                                   | Score a<br>Grades must be entered using the selected format. Grades display in this format in both the Grade Center and My Grades.<br>None b<br>This display option is shown the Grade Center only.<br>Last Graded Attempt C        |   | Word       | ds:0 |
| Path: p<br>Primary Display<br>Secondary Display<br>Score attempts using<br>Category                      | Score<br>Grades must be entered using the selected format. Grades display in this format in both the Grade Center and My Grades.<br>None<br>This display option is shown the Grade Center only.<br>Last Graded Attempt<br>Test<br>d |   | Wor        | ds:0 |
| Path: p<br>Primary Display<br>Secondary Display<br>Score attempts using<br>Category<br>¥ Points Possible | Score a<br>Grades must be entered using the selected format. Grades display in this format in both the Grade Center and My Grades.<br>None b<br>This display option is shown by Grade Center only.                                  |   | Wore       | ds:0 |

6. In the *Dates* section, as can enable/disable the due date.

| DATES        |                                                                                                    |
|--------------|----------------------------------------------------------------------------------------------------|
| Date Created | Mar 30, 2020                                                                                                    |
| Due Date     | ✓ 04/10/2020 III 12:00 AM Solution Solution |

- 7. In the *Options* section, the a can choose to:
  - a. Include the column in the Grade Center calculations
  - b. Show the column to students
  - c. Show statistics to students.

| OPTIONS                                                                             |                                                                                                    |
|-------------------------------------------------------------------------------------|----------------------------------------------------------------------------------------------------|
| Select <b>No</b> for the first option to<br>statistics to students in My Gro        | exclude this Grade Center column from calculations. Select No for the second option to hide this column from students in My Grades. Select Yes for the third option to show column des. |
| Include this column in Grade<br>Center calculations                                 | ⊛ Yes ⊖ No                                                                                                    |
| Show this column to students                                                        | ● Yes ○ No                                                                                                    |
| Show Statistics (average and<br>median) for this column to<br>Students in My Grades | ⊖ Yes ⊛ No                                                                                                    |

8. Select Submit.

## Things to Remember

- Mobile tests are available to students using iOS 4.0+ and Android 2.2+ devices only.
- Mobile tests can be taken with both the Blackboard Mobile Learn app and via the standard Blackboard Learn environment on a desktop computer
- While Mobile tests are designed to be taken by students on mobile devices, mobile tests can only be created using the standard Blackboard Learn desktop environment. At this time, instructors cannot create a mobile test from a mobile device.
- Timed tests are not available via mobile devices
- Mobile tests are not available via mobile web browsers, i.e. Safari on the iPad.
- Standard tests created with only mobile-compatible question types will automatically be available for students to take via Blackboard Mobile Learn. Any test that contains non-mobile-compatible question types will not be available for students to take via mobile devices.
- Students will need to upgrade their Blackboard Mobile Learn app on their mobile device to the latest version in order to access Mobile Tests. There is no cost for them to do so.
- Tests that are not compatible with mobile devices will appear in the course map with a message directing students to take the test through a web browser.